# **2-1** Teachable Machineを

## 使った機械学習

Teachable Machineは、Googleが提供している機械学習のオンラインツールです。イン ターネットに接続したPCとWebブラウザ、Webカメラがあれば、だれでも簡単にブラウザ上 で学習モデルの作成を体験することができます。Googleが公開しているJavaScriptの機械学 習ライブラリであるTensorFlow.jsの仕組みを使って動いています。本書の執筆時点では画像、 音声、ポーズ (姿勢)の3種類の機械学習の環境が提供されています。以下のURLにさっそくア クセスしてみましょう。

#### **Teachable Machine**

https://teachablemachine.withgoogle.com/

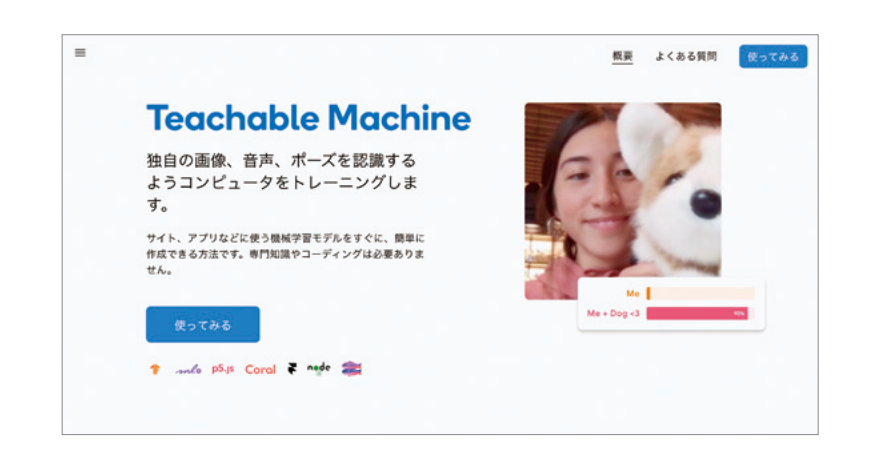

説明はすべて英語で書かれていますが、「What is Teachable Machine?」の下にある動画 などで、どのようなものかイメージがつかめると思います。

「使ってみる」のボタンを押してトップページから機械学習のプロジェクト作成の画面に移動し ます。

# 2-2

# Teachable Machineと

# TM2Scratchの使い方

この章では、いま説明したTeachable Machineを使って学習モデルの作成を行い、 <sup>ティーエムツースクラッチ</sup> Teachable MachineとScratchとをつなげる拡張機能「TM2Scratch」を使ってプログラム の作成を行います。

2章で使ったML2Scratchの場合は、ML2Scratch上で学習モデルの作成とプログラムの作成の両方を行いました。

Teachable MachineとTM2Scratchを使って機械学習のプログラムを作る場合、学習モデ ルがGoogleのサーバー上に保存されるため、学習モデルをダウンロードしなくても保存してお けますし、学習を行ったPCとは違うPCからでも、その学習モデルにアクセスできるというメ リットがあります。たとえば、友だちが作成した学習モデルを使って、自分のPCでプログラム することもできます(その逆も可能です)。

#### ML2ScratchとTM2Scratchのちがい

|                    | ML2Scratch                                                                                                    | TM2Scratch                                                                |
|--------------------|----------------------------------------------------------------------------------------------------|---------------------------------------------------------------------------|
| 学習モデルを<br>保存しておく場所 | Scratch内<br>(ローカルマシンのメモリ上)                                                                                                    | クラウド上                                                                     |
| 対応する学習機能           | 画像認識                                                                                                    | 画像認識、音声認識、ポーズ認識                                                           |
| こんな場合に便利           | Scratc内で学習モデルの作成もプロ<br>グラミングもまとめて行えるので、学<br>習モデルを修正しながらプログラムを<br>試すといった試行錯誤がしやすい。ま<br>た、Scratchのステージ画面自体を学<br>習・認識することができ、手書き文字<br>認識のようなプロジェクトが可能 | 学習モデルはクラウド上に保存される<br>ので、同じモデルを利用して別のPC<br>でプログラムしたり、ほかの人に学習<br>モデルを共有しやすい |

Teachable MachineとTM2Scratchの使い方を解説するために、簡単な画像認識プログラムを実際に作ってみましょう。

### 1 学習モデルの作成

画像をコンピューターに学習させて、学習モデルを作成するまでは、Teachable Machine のサイト上で行います。

Teachable Machineをブラウザで開き、「使ってみる」ボタンを押します。すると下図のように、「画像プロジェクト」、「音声プロジェクト」、「ポーズプロジェクト」を選べる画面になるので、「画像プロジェクト」を選択します。

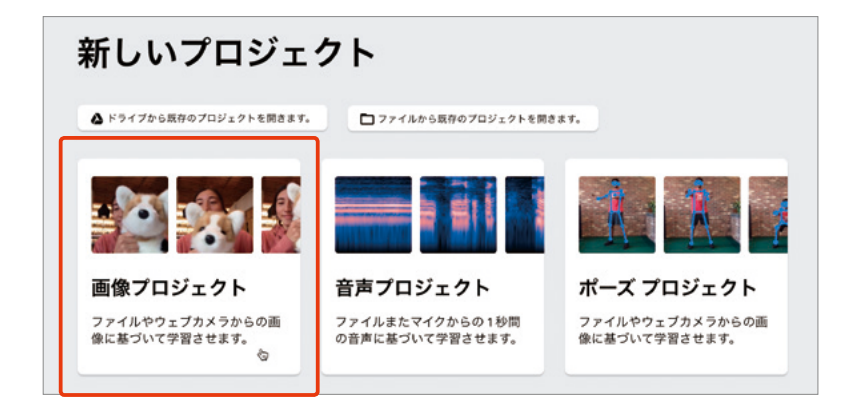

画像を各ラベルごとに学習させて、学習モデルを作成し、分類がちゃんと行われるかをテスト するまでは、Teachable Machineのサイト上で行います。学習の画面は、以下の3つのブロッ クに分かれています。

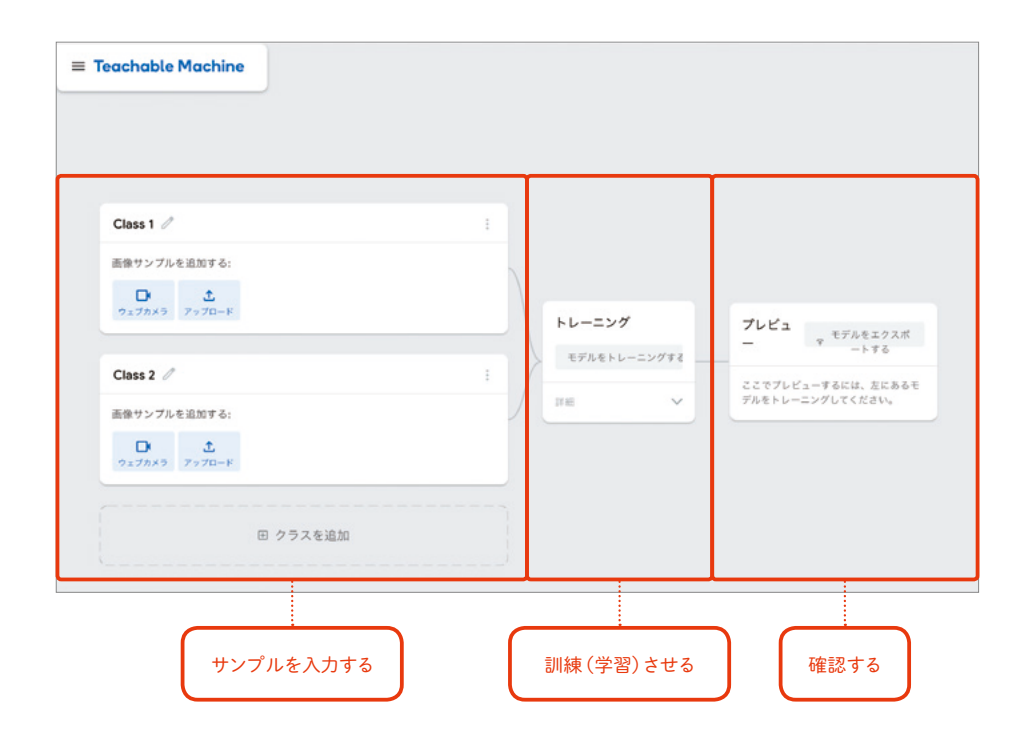

これから説明する例では、普通の状態と右手をあげた状態の2種類を学習させてみます。 まず「普通」の状態を学習させます。左上の「Class 1」となっているラベル名を、すぐ右にあ る編集ボタン (えんぴつのマーク)を押して「普通」というラベル名に変更しましょう。ここで学 習させるのは、手をあげたりしていない「普通」の状態です。

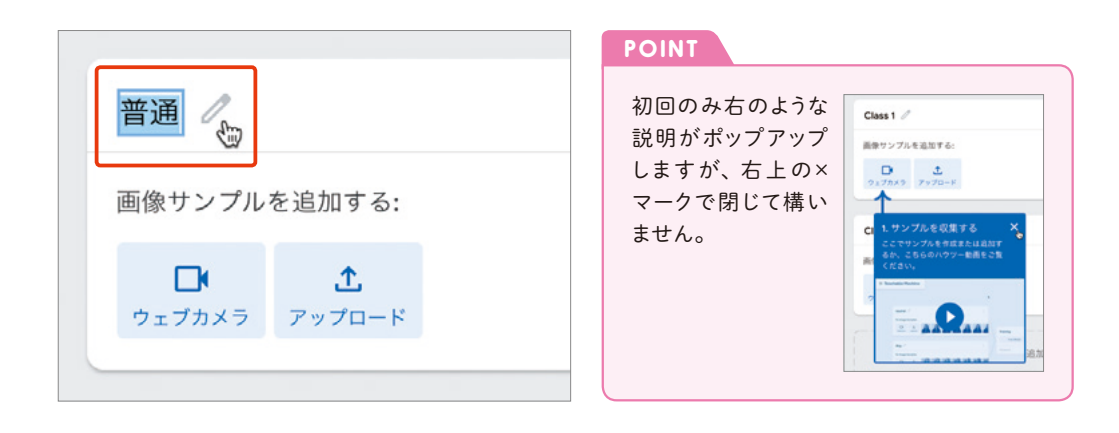

画像を学習させるには、Webカメラを使ってその場で撮影する方法と、撮影済みの画像や作 成済みの画像を読みこませる方法があります。

今回はWebカメラでその場で撮影してみましょう。ラベル名の下にある「ウェブカメラ」のボ タンを押してください。初めて使う場合、Webカメラの使用をこのサイトに許可する画面が現 れるので、ウインドウから「許可」をクリックします。

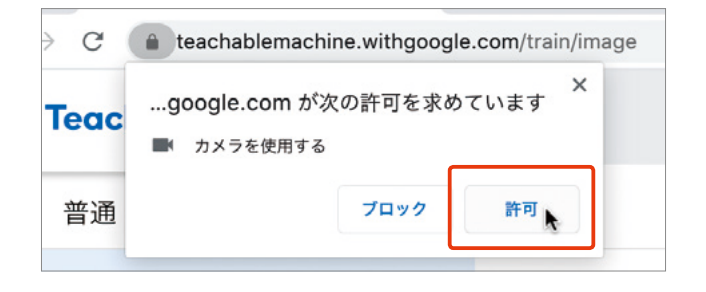

2

童

許可をすると、カメラのプレビュー画面が表示され、その下に「長押しして録音」 というボタ ンが現れますので、それを押して、何もしていない様子を撮影してください。ボタンを押してい る間、連続的に撮影されます。

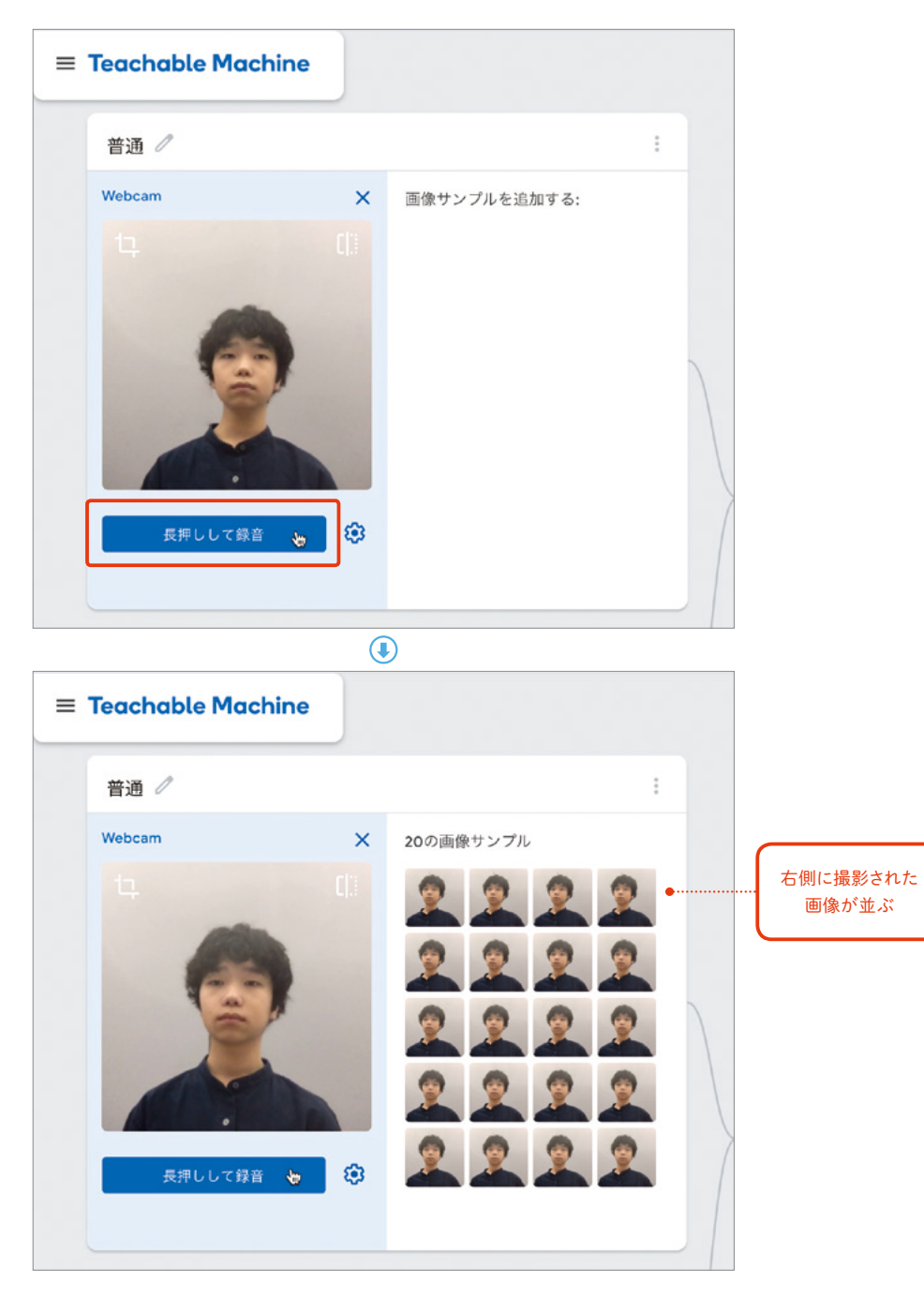

撮影された画像は右側に並びます。20サンプル程度撮影してみましょう。このとき、完全に じっとするのではなく多少体をゆらしたり、顔の向きを変えておくと、なんでもない「普通」の 状態にも変化があることを学習させることができます。

次に「Class 2」 のラベル名を「右手をあげる」 に変更して、同じように 20 サンプル程度撮影 します。

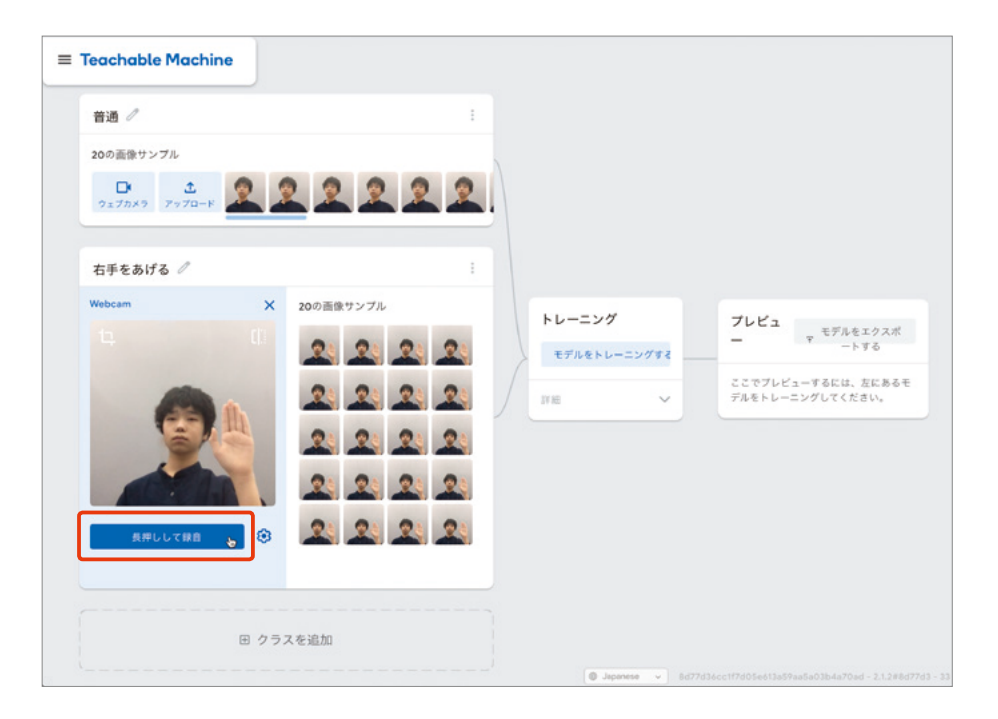

「普通」「右手をあげる」の学習が終わったら、 中央の「トレーニング」エリアの「モデルをトレー ニングする」 ボタンを押しましょう。

POINT 初回のみ右のような 説明がポップアップ しますが、右上の× マークで閉じて構い ません。

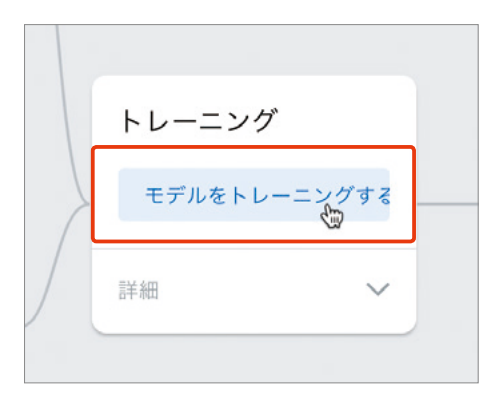

2

章

#### しばらくすると学習が完了し、右の「プレビュー」の画面が動き始めます。

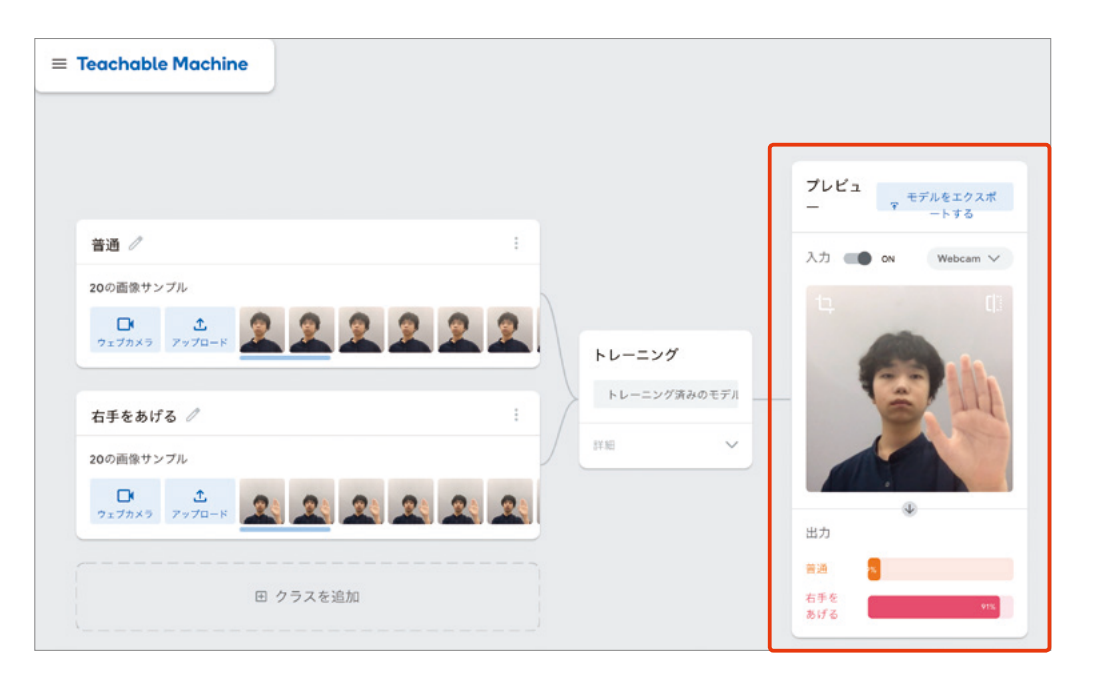

プレビューの画面では、実際に機械学習がうま く動作しているかを確認できます。Webカメラ に写った画像が「普通」なのか「右手をあげる」な のかを認識し、下の出力のエリアにグラフ表示さ れます。右手を上げたり下ろしたりしてみて、そ れぞれのラベルに対応したグラフがのびれば成功 です。

うまくいっていない場合は、ふさわしくない画 像がないか確認してみましょう。画像にマウス カーソルを重ねると表示される「削除ボタン(ゴ ミ箱マーク)」を押すと消すことができます。画 像の数が足りなくなったら、再度撮影しましょう。

| POINT                                                    |                                                                                                    |
|----------------------------------------------------------|----------------------------------------------------------------------------------------------------|
| 初回のみ右のような<br>説明がポップアップ<br>しますが、右上の×<br>マークで閉じて構い<br>ません。 | TUĽA<br>PTOLETAL<br>STRALDZA<br>STRALDZA |

### 2 クラウドへのアップロード

プレビューの画面で、うまく分類まで行えることを確認したら、「モデルをエクスポートする」 のボタンをクリックします。

「モデルをエクスポートしてプロジェクトで使用する」のウィンドウ上で、「モデルをアップロード」ボタンを押して、作成した学習モデルをクラウド上にアップロードします。

「共有可能なリンク:」の下のところに表示されるリンクをコピーするため、その横の「コピー」 ボタン (四角いマークのところ) をクリックします。

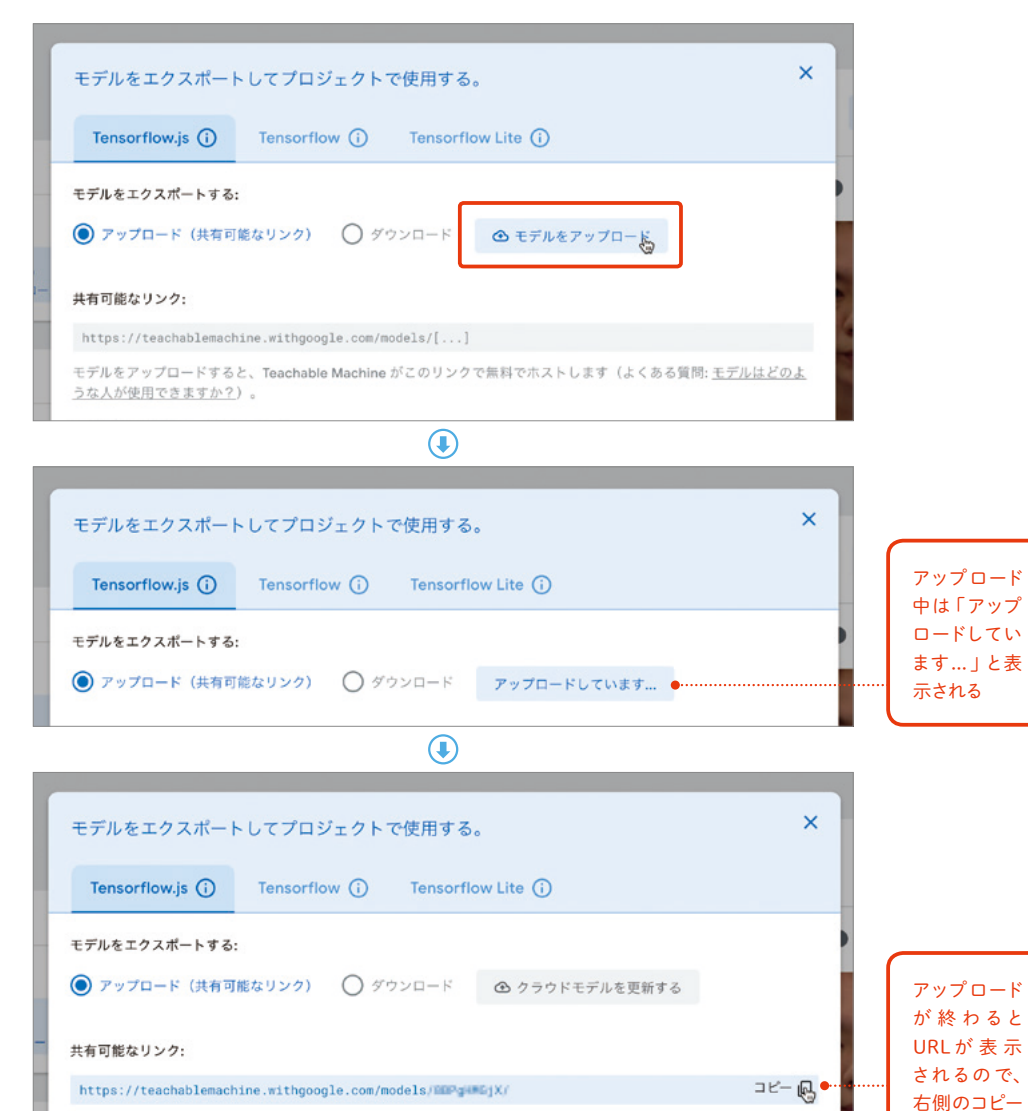

#### ー モデルをアップロードすると、Teachable Machine がこのリンクで無料でホストします(よくある質問: <u>モデルはどのよ</u> うな人が使用できますか?)。

をクリック

### 3 TM2Scratchの準備

TM2Scratchは、カスタマイズされた特別なScratchから利用します。使用するブラウザは <sup>すいしょう</sup> Chromeを推奨します。

Chromeのアドレス欄に以下のURLを入力して、カスタマイズされたScratchを開きます。

#### カスタマイズされたScratch

https://champierre.github.io/scratch3/

「拡張機能を開く」(左下のブロックに+が付いた青いボタン)をクリックして「拡張機能を選ぶ」 画面を開きます。「拡張機能を選ぶ」画面では、以下のTM2Scratch拡張機能を選びます。

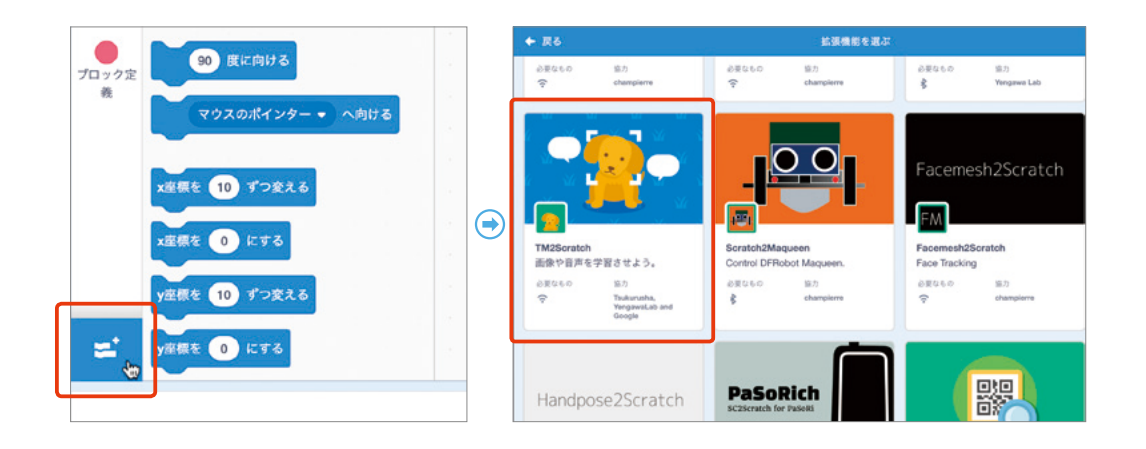

すると、以下のTM2Scratch用のブロッ クが追加されます。

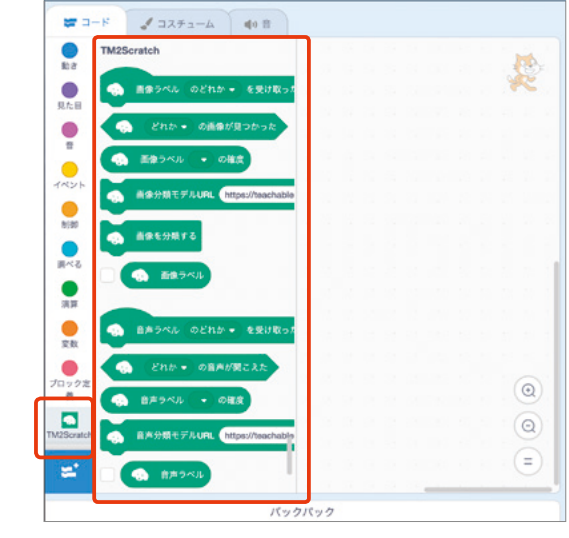

### 4 TM2Scratchでプログラミング

TM2Scratchの画面にもどり、「画像分類モデルURL」のブロックをコードエリアにドラッグ &ドロップして、URLの欄に先ほどコピーしたリンクをペーストします。

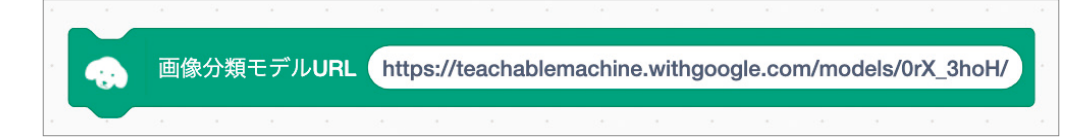

#### 使用ブロック

#### ●TM2Scratch→画像分類モデルURL

「画像分類モデルURL」のブロックをクリックすると、学習モデルをクラウド上よりダウンロー ドして読みこみます。読みこみには少し時間がかかり、その間はブロックが黄色いわくで囲まれ ます。読みこみが完了すると、以下の「ラベルのどれかを受け取ったとき」の「のどれか」の横の ▼印をクリックすれば、読みこんだ学習モデルの各ラベル(「普通」と「右手をあげる」)が選択で きるようになります。

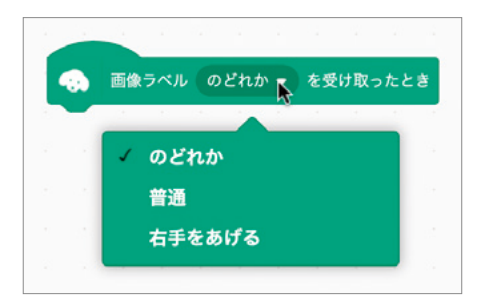

### 使用ブロック

●TM2Scratch→ ラベル「のどれか」を受け取ったとき 2

章

右手をあげたときに、ネコに「こんにちは!」と言わせるプログラムを作ってみましょう。以 下のようになります。

#### ● 完成したプログラム

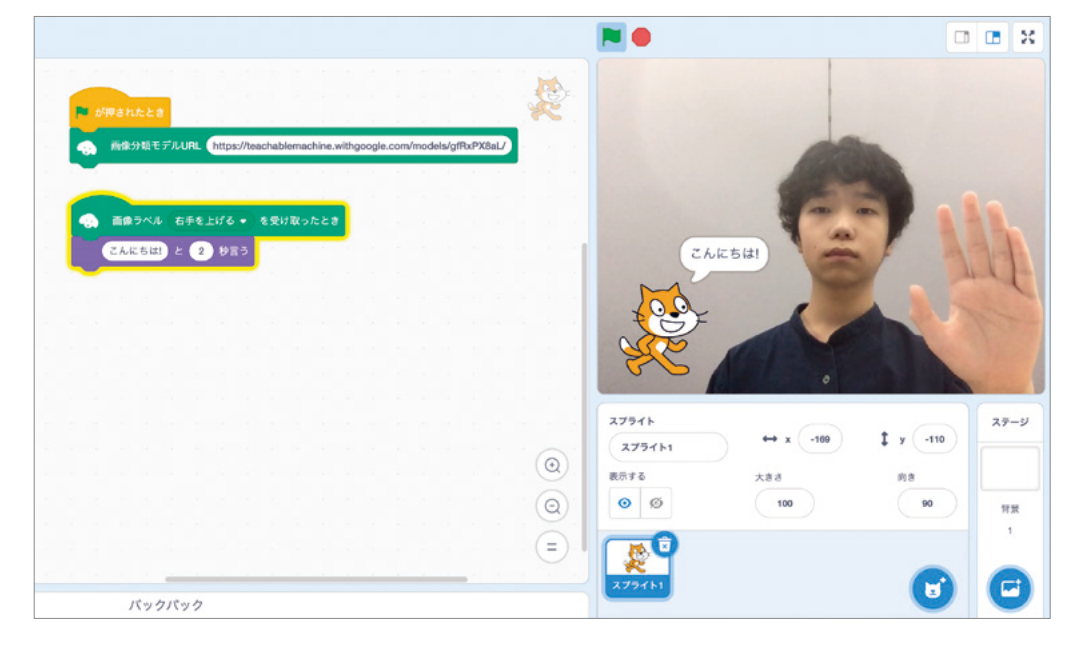

使用ブロック

- ●イベント→旗が押されたとき
- ●見た目→「こんにちは」と「2」 秒言う